## Руководство пользователя. Работа преподавателя с «Журналом курса» на портале дистанционного обучения.

На сайте университета <u>https://knastu.ru</u> для перехода на Портал дистанционного обучения

в разделе «Преподавателям» выбрать «Портал ДО»

| КОМСОМОЛЬСКИЙ-НА-АМУРЕ ГОСУДАРСТВЕННЫЙ УНИВЕРСИТЕТ<br>КОМSOMOLSK-NA-AMURE STATE UNIVERSITY |                                  |                                                                                                    |                                  |  |  |  |
|--------------------------------------------------------------------------------------------|----------------------------------|----------------------------------------------------------------------------------------------------|----------------------------------|--|--|--|
| НАШ УНИВЕРСИТЕТ ОБРА                                                                       | ЗОВАНИЕ НАУКА И ИННОВАЦИИ        | СОЦИАЛЬНАЯ СФЕРА                                                                                                    | МЕЖДУНАРОДНАЯ ДЕЯТЕЛЬНОСТЬ       |  |  |  |
| Абитуриентам и школьникам                                                                  | Студентам Сотрудникам            | Преподавателям Аспи                                                                                                    | рантам и докторантам Партнерам   |  |  |  |
| Главная / Преподавателям                                                                   |                                  |                                                                                                    |                                  |  |  |  |
| Descaration                                                                                |                                  |                                                                                                    |                                  |  |  |  |
| Расписание звонков                                                                         |                                  | Â                                                                                                    |                                  |  |  |  |
| Расписание занятий                                                                         |                                  | K C                                                                                                    |                                  |  |  |  |
| Личный кабинет преподавателя                                                               | Журнал заявок                    | Документооборот                                                                                                    | Личный кабинет                   |  |  |  |
| Расписание сессии                                                                          |                                  |                                                                                                    |                                  |  |  |  |
| Повышение квалификации                                                                     |                                  | station and the second second s |                                  |  |  |  |
| Учебно-методический совет                                                                  |                                  | No.                                                                                                    |                                  |  |  |  |
| Документы СМК                                                                              | Расписание занятий               | Диссертационные<br>советы                                                                                                    | Конкурсы, конференции,<br>гранты |  |  |  |
| Конкурсы, конференция, премии,<br>гранты                                                   |                                  |                                                                                                    | <u>_</u>                         |  |  |  |
| Профсоюз расподавателей и<br>сотрудится                                                    |                                  | `@´                                                                                                    | <u>`@</u> 1                      |  |  |  |
| Портал ДО                                                                                  | Центр дистанционного<br>обучения | Корпоративная почт                                                                                                    | га Персональная почта            |  |  |  |

На открывшейся странице «Каталог курсов» необходимо пройти авторизацию кнопкой «Вход»

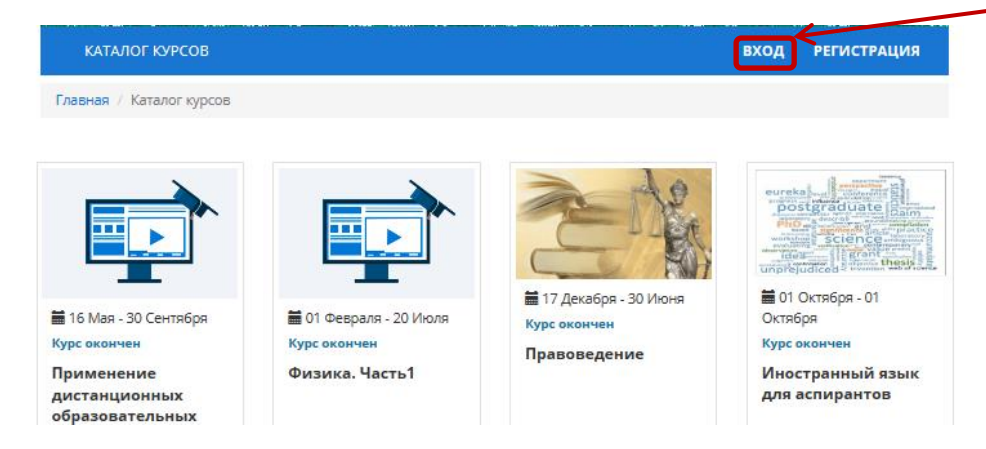

## Откроется страница для Авторизации.

| Авторизация                                   |                          |
|-----------------------------------------------|--------------------------|
| Логин                                         | Ввести « <b>Логин</b> »  |
| Пароль                                        | Ввести « <b>Пароль</b> » |
| Вход                                          | Нажать « <b>Вход</b> »   |
| Создать учётную запись или<br>сбросить пароль |                          |

Откроется раздел «**Редактор курсов**» со списком доступных преподавателю курсов.

| КАТАЛОГ КУРСОВ РЕДАКТ     | DP КУРСОВ МОИ КУРСЫ                                                                                                    | ПРОФИЛЬ -                                              |
|---------------------------|----------------------------------------------------------------------------------------------------|--------------------------------------------------------|
| Главная / Редактор курсов |                                                                                                    |                                                        |
|                           |                                                                                                    | Создать курс                                           |
|                           | Программные средства<br>Элективный Модулей: 0 Недели: Часы: 0 Участники: 0 Новые сообщения: 0 070<br>✓ Описание курса ВРабочая программа С Журнал Календарный график ФДубли                         | іровать курс                                           |
|                           | Применение дистанционных образовательных технологий по профилю<br>образовательной деятельности<br>16 Мая - 30 Сентября Элективный Модулей: 5 Недели: Часы: 92 Участники: 3 Новые сообщения: 1 35/35 | Информация<br>о «Новых<br>сообщениях»<br>от студентов. |
|                           | 🖍 Описание курса 🗏 Рабочая программа 📜 Журнал 🗮 Календарный график 🗈 Дубли                                                                                                    | ировать курс                                           |

Преподавателю, ведущему курс, предоставляется возможность работы с «**Журналом**». Щелчок по кнопке «**Журнал**» откроет страницу

|                   | г                                                                                       | КАТАЛОГ КУРСОВ                                                                                                    | РЕДАКТОР КУРСОВ       | мои к                                                                                      | УРСЫ                              |                                                  |      |       |       | ПРОФИЛЬ -                                                       |
|-------------------|-----------------------------------------------------------------------------------------|----------------------------------------------------------------------------------------------------|-----------------------|--------------------------------------------------------------------------------------------|-----------------------------------|--------------------------------------------------|------|-------|-------|-----------------------------------------------------------------|
| Номер<br>группы.  |                                                                                         | <ul> <li>Применение дистанционных образовательных технол</li> <li>Описание</li> <li>МД-1</li> <li>Дистанционна<br/>электронное об</li> </ul> |                       |                                                                                            | гий по п<br>курса<br>е и<br>чение | й по профилю образовательной деятельности<br>рса |      |       |       | а<br>Календарный график<br>В Печать<br>Журнала<br>успеваемости. |
|                   |                                                                                         | Бабынин Антон Ант                                                                                                    | онович                | 4/10                                                                                       | 0/22                              | 0/0                                              | 0/12 | 0/10  | 4/54  | Всплывающая                                                     |
| Список<br>группы. |                                                                                         | Верещагина Алекса                                                                                                    | ндра Сергеевна        | 9/10                                                                                       | 2/22                              | 0/0                                              | 0/12 | 10/10 | 21/54 | модуля, для которого                                            |
|                   |                                                                                         | <b>Жиляев</b> Алексей Се                                                                                                    | ргеевич               | 4/10                                                                                       | 0/22                              | 0/0                                              | 0/12 | 0/10  | 4/54  | отображаются баллы.                                             |
|                   |                                                                                         | Калугина Наталья Анатоль                                                                                                    | натольевна            | 12/10                                                                                      | 0/22                              | 0/0                                              | 0/12 | 0/10  | 12/54 |                                                                 |
|                   |                                                                                         | Каменских Ираида Витальевна                                                                                                    |                       | 12/10                                                                                      | 6/22                              | 0/0                                              | 0/12 | 0/10  | 18/54 |                                                                 |
|                   |                                                                                         | <b>Кузина</b> Ирина Львовна                                                                                                    | вна                   | 12/10                                                                                      | 2/22                              | 0/0                                              | 0/12 | 0/10  | 14/54 | Итоговая оценка курса.                                          |
|                   |                                                                                         | Магола Дмитрий Степанович                                                                                                    |                       | 12/10                                                                                      | 4/22                              | 0/0                                              | 0/12 | 0/10  | 16/54 | / Балл максимальный                                             |
|                   |                                                                                         | <b>Максютин</b> Игорь А                                                                                                    | натольевич            | 6/10                                                                                       | 2/22                              | 0/0                                              | 0/12 | 0/10  | 8/54  | (по студентам).                                                 |
|                   |                                                                                         | <b>Малышева</b> Наталья                                                                                                    | а Васильевна          | 12/10                                                                                      | 4/22                              | 0/0                                              | 0/12 | 10/10 | 26/54 |                                                                 |
|                   |                                                                                         | <b>Павлова</b> Татьяна Ге                                                                                                    | оргиевна              | 0/10                                                                                       | 0/22                              | 0/0                                              | 0/12 | 0/10  | 0/54  |                                                                 |
|                   |                                                                                         | <b>Першина</b> Елена Юр                                                                                                    | ьевна                 | 8/10                                                                                       | 0/22                              | 0/0                                              | 0/12 | 0/10  | 8/54  |                                                                 |
|                   | Балл полученный /<br>/ Балл максимальный<br>(по студентам<br>за каждый <b>модуль)</b> , |                                                                                                    | 3<br>В<br>П<br>О<br>Н | Зеленым цветом<br>выделен модуль,<br>по которому<br>от студента пришло<br>новое сообщение. |                                   |                                                  |      |       |       |                                                                 |

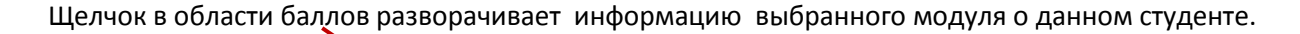

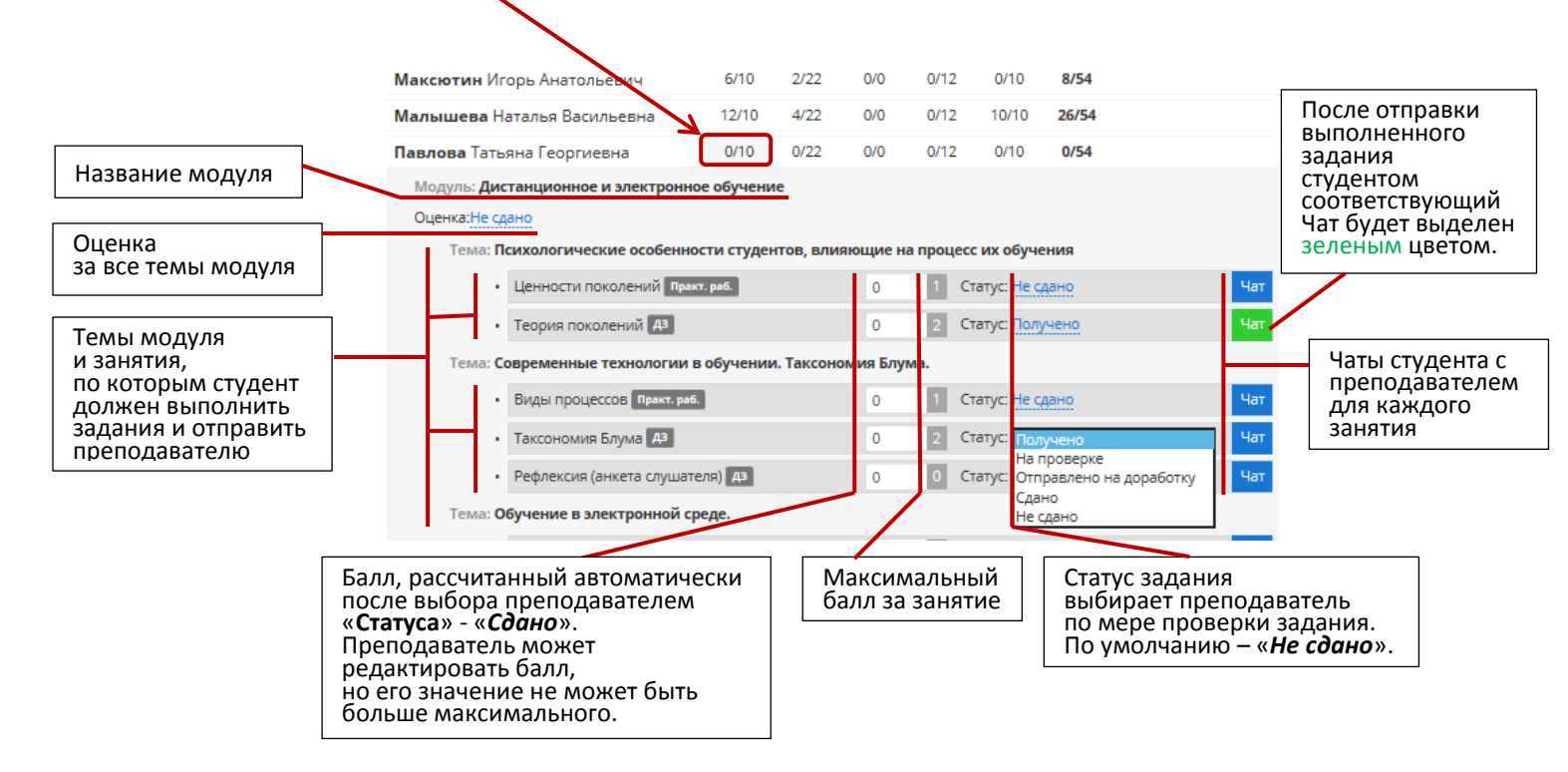

Открыть Чат для любого задания можно кнопкой Чат.

Чтобы просмотреть присланное студентом задание и прочитать сообщение, Чат необходимо открыть щелчком по кнопке Чат

|                              | 29-12-2016 11:45:16 |                                                                                                    |
|------------------------------|---------------------|----------------------------------------------------------------------------------------------------|
|                              | Вадание_1.png       | Файл с выполненным заданием.<br>Его можно открыть щелчком.                                             |
|                              |                     |                                                                                                    |
|                              |                     |                                                                                                    |
| Можно прикрепить файл. 🗕 Вац | ие сообщение 🗲      | Написать сообщение студенту в<br>Чате можно в области<br>, « <b>Ваше сообщение</b> »<br>и нажать Enter |

После открытия выполненного задания «**Статус**» автоматически изменяется - «*Получено*». Преподаватель может выбрать «**Статус**» - «*На проверке*».

После проверки задания преподаватель может выбрать «Статус»:

- «Сдано», если задание выполнено правильно, при этом балл рассчитывается автоматически. Преподаватель может редактировать балл, но его значение не может быть больше максимального;
- «Отправлено на доработку», если преподаватель обнаружил ошибки. При помощи Чата в области «Ваше сообщение» преподаватель может указать на сделанные ошибки для исправления и доработки.